## zoomのダウンロード方法(PC)1/2

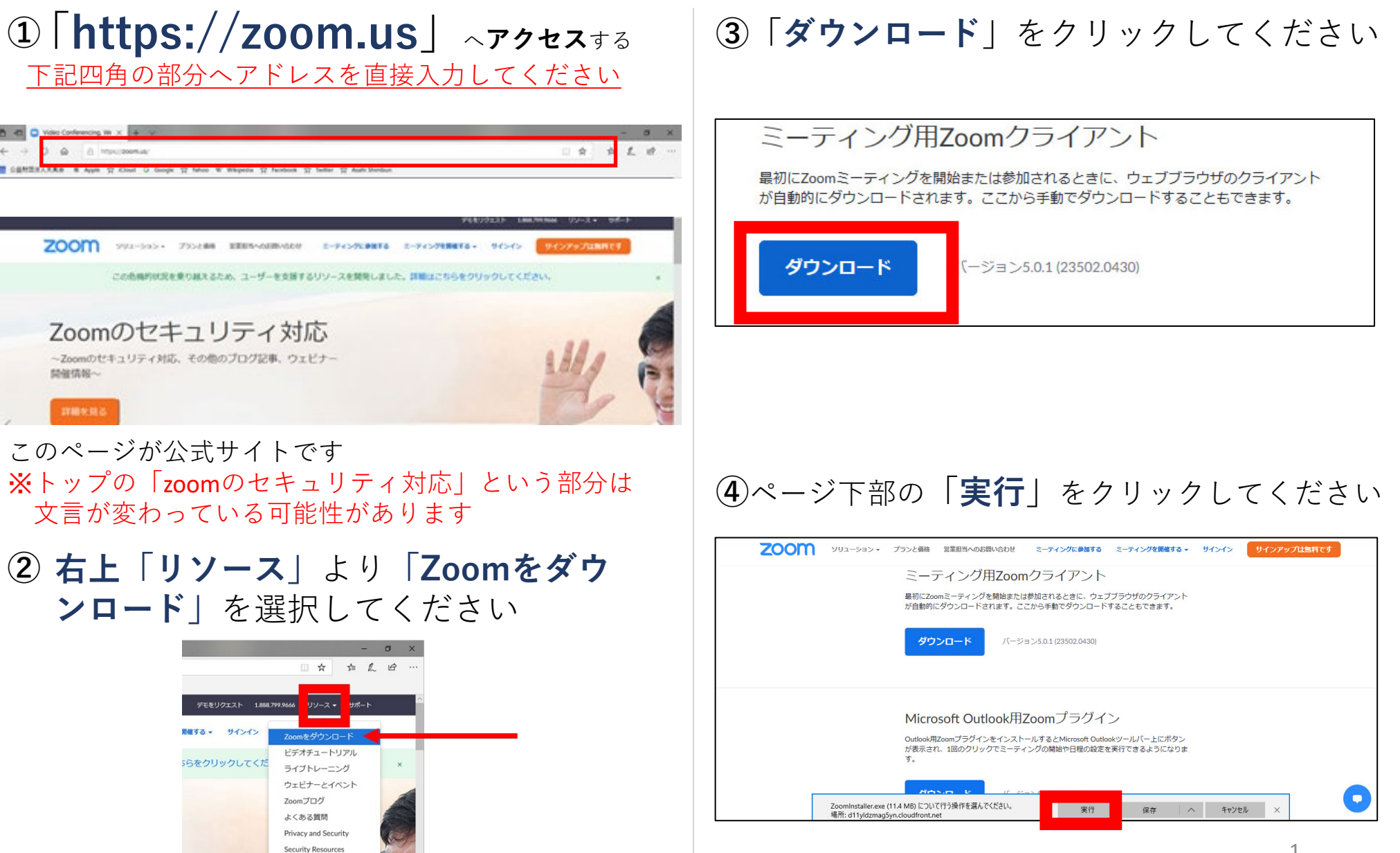

## zoomの参加方法(PC)2/2

## ⑤ダウンロード完了

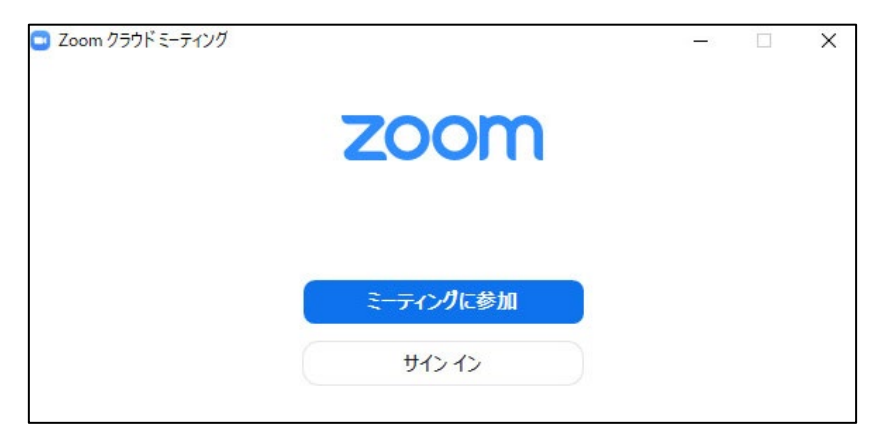

こういった画面がしたらダウンロードの 完了です。一度「×」で画面を閉じてく ださい。 ⑥ミーティングへの参加方法

主催者より下記のようなメールが送られてきます

| Zoom ミーティングに参加する                             |
|----------------------------------------------|
| https://us02web.zoom.us/j/                   |
| ミーティング ID:<br>パ: ワード:                        |
| ↓<br>「https://~  より始まるURLをクリックし <sup>-</sup> |

ミーティングに参加して下さい

※必ず主催者から来たメールか確認してください

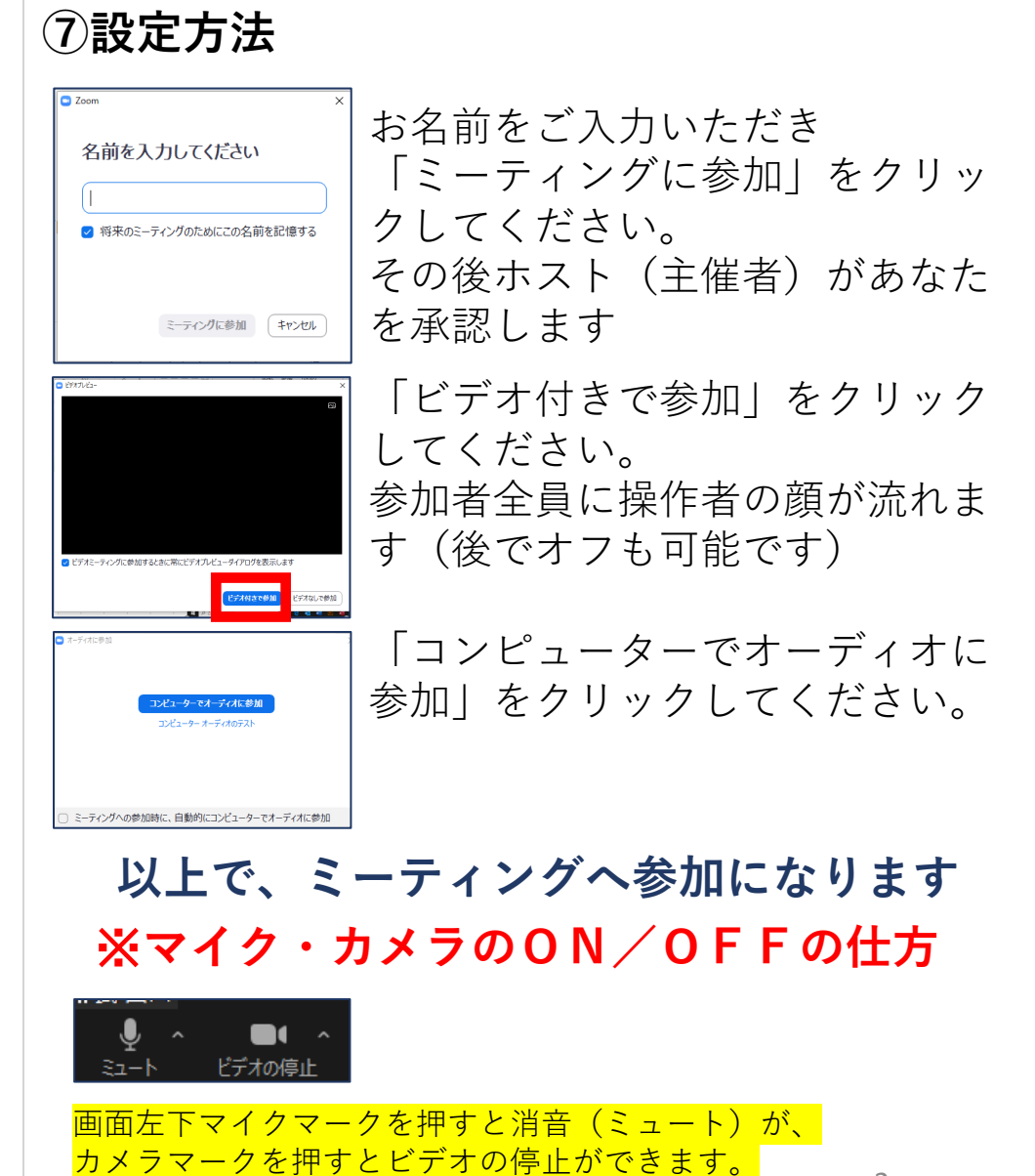